## How to create a Spend Authorization in Workday Step by Step Instructions for TFREC

From your homepage in Workday, type in Create Spend Authorization in the Search bar at the top of the page

| ₩. |                         | Q Create Spend Authorization | 8   |          | III & 🛃 😂 |
|----|-------------------------|------------------------------|-----|----------|-----------|
|    | Welcome, Megan N Welker |                              |     | <b>#</b> |           |
|    | Inbox<br>2 items        | ··· Application              | ons |          |           |

Your screen may look a little different than mine because I am the Data Specialist, but you should see under the Tasks and Reports a blue line that says Create Spend Authorization.

| Search Results 3 items                    |  |
|-------------------------------------------|--|
| Tasks and Reports                         |  |
| Create Spend Authorization                |  |
| Create Spend Authorization for Non-Worker |  |
| Create Spend Authorization for Worker     |  |
|                                           |  |

Tip: try selecting another category from the left to see other results

If nothing is listed in the Search Results, Click all of Workday at the bottom of the Categories, then your Search Results will come up.

And then click ENTER

# **Search Results**

|   | Categories             |
|---|------------------------|
|   | Common                 |
|   | Assets                 |
|   | Banking and Settlement |
|   | Budgets                |
|   | Endowments             |
|   | Expenses               |
|   | Financial Accounting   |
|   | Grants                 |
|   | Inventory              |
|   | Organizations          |
|   | Payroll                |
|   | People                 |
|   | Processes              |
|   | Procurement            |
|   | Projects               |
|   | Recruiting             |
|   | Revenue                |
|   | Staffing               |
|   | Student                |
|   | Tasks and Reports      |
|   | Time Off and Leave     |
|   | Workteam               |
| ( | All of Workday         |
|   |                        |

#### Then a new screen will appear that looks like this:

| Create Spend Authorization                                                                                                    |                                                                                                    |
|----------------------------------------------------------------------------------------------------|----------------------------------------------------------------------------------------------------|
| For Employee: Megan N Welker Cash Advance Requested 0.00 USD Spend Authorization Total 0.00 USD                                                                                                    |                                                                                                    |
| Need help? Find guidance for completing this process here and for information on how to create an External Com                                                                                                    | mittee Member for Spend Authorization here.                                                                                                    |
| Any attachments must be in PDF format                                                                                                    |                                                                                                    |
| RESEARCH-RELATED TRAVEL [See Executive Policy 27:) - Public Health Service Requirement for Significant Financial Interests - NOTE If this investigator receives any<br>through MyResearch. For instructions and a list of complying non-PHS entities, see COI website. <u>https://research.wsu.chu/resource-researchent/operations-soport/cou/</u> | tunding from a Public Health Service (PHS) entity or a non-PHS source that has adopted the PHS regulations, the investigator must submit an online SFI Travel Disclosure form |
|                                                                                                    | ©                                                                                                    |
| Travel Expenses<br>See BPPM 90 for policy information.                                                                                                    |                                                                                                    |
| ✓ Spend Authorization Information                                                                                                    | <ul> <li>Spend Authorization Details</li> </ul>                                                                                                    |
| Company * XWashington State University                                                                                                    | Reimbursement Payment Type * 🛛 × Check …                                                                                                    |
| Start Date * 04/15/2022                                                                                                    | Justification                                                                                                    |
| End Date * 04/15/2022                                                                                                    |                                                                                                    |
| Description *                                                                                                    |                                                                                                    |
| Business Purpose                                                                                                    |                                                                                                    |
| Currency USD                                                                                                    |                                                                                                    |
| Spend Authorization Lines Attachments                                                                                                    |                                                                                                    |
|                                                                                                    |                                                                                                    |
| Submit Save for Later Cancel                                                                                                    |                                                                                                    |

You will notice that it will say For and then your name at the top of the page, along with the totals for your Spend Authorization.

#### **Create Spend Authorization**

| For | Employee: | Megan N | Welker |
|-----|-----------|---------|--------|
|-----|-----------|---------|--------|

Cash Advance Requested 0.00 USD Spend Authorization Total

Under your Spend Authorization Information you will see that the Company is already filled in as Washington State University.

#### Travel Expenses See BPPM 90 for policy information.

# Spend Authorization Information

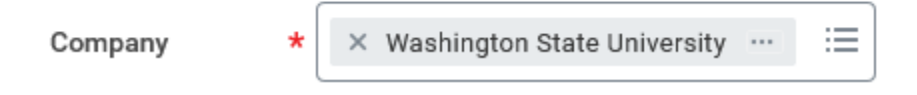

You will need to change the Start Date and End Date to the dates of your travel.

| Start Date | * | 04/15/2022 |   |
|------------|---|------------|---|
| End Date   | * | 04/15/2022 | Ē |

Under the Description you will need to put what your travel is for and where it is located. For example, ASHS Conference in San Diego, California will be what we use for this example. You must remember to put where the event is located or the Spend Authorization will be sent back to you for that change.

## Spend Authorization Information

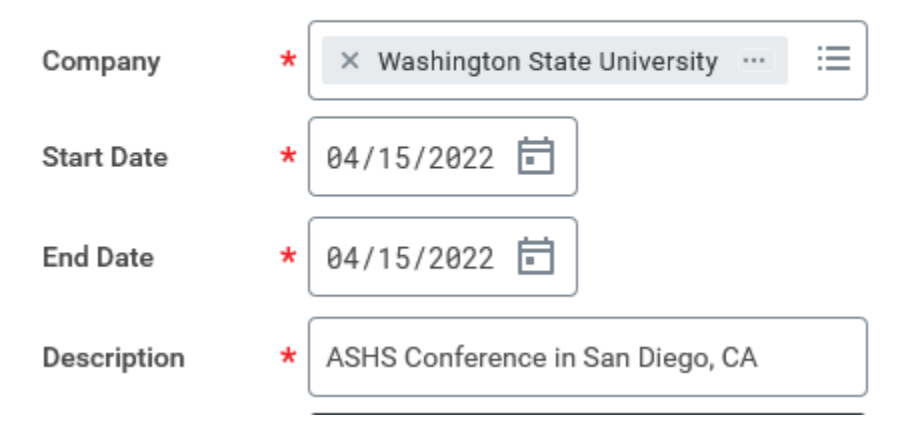

Next you are going to add what the Business Purpose is. If you click the Twinkie's you will get a list of Business Purposes that come up.

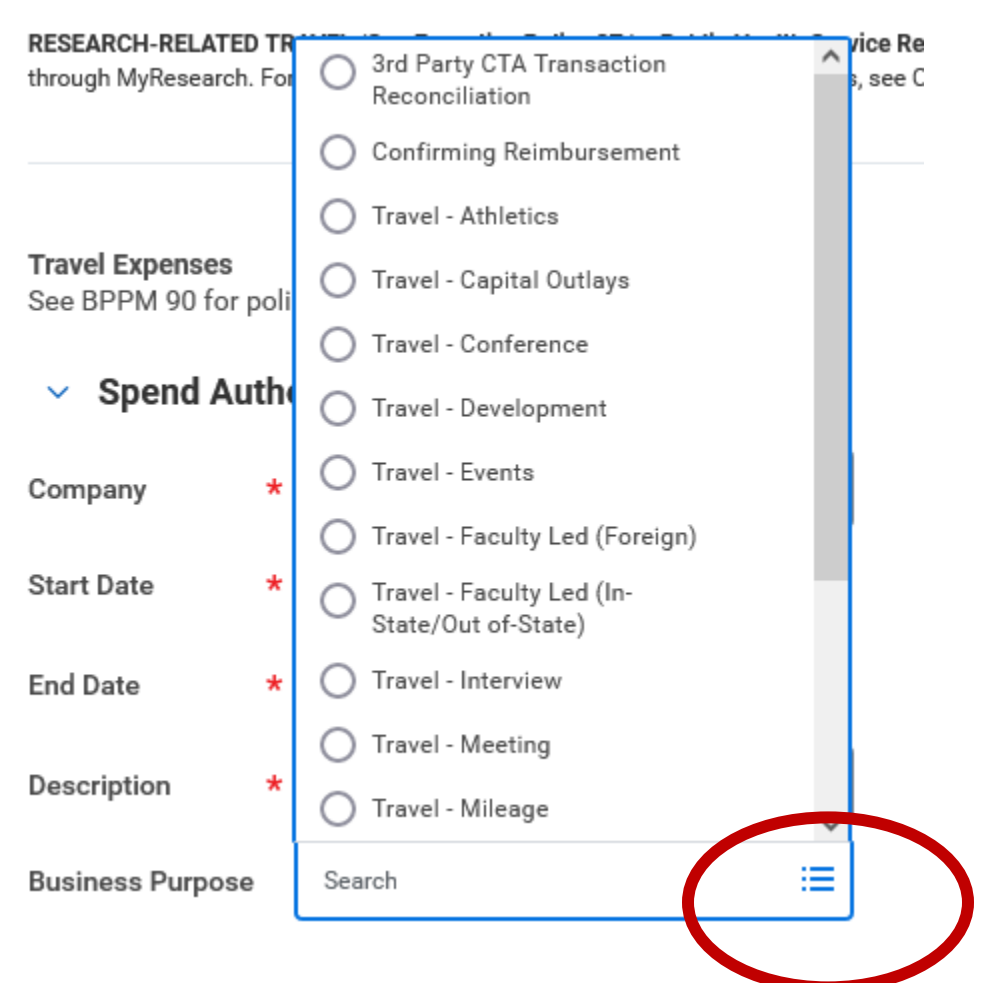

The above red circle is around the Twinkie's. And you can see there are several drop down items to choose from. You will never use most of them. For this we are going to select Travel – Conference because our trip is a conference. For our Center I think most Spend Authorizations will be for Conferences, Meetings or Training.

| Company          | * | × Washington State University ∷  |
|------------------|---|----------------------------------|
| Start Date       | * | 04/15/2022                       |
| End Date         | * | 04/15/2022                       |
| Description      | * | ASHS Conference in San Diego, CA |
| Business Purpose |   | × Travel - Conference ···· ∷≡    |
| Currency         |   | USD                              |

Now we will add our Reimbursement Payment Type. If you would like to sign up for Direct Deposit for Travel, please see the additional Step by Step Instructions for Direct Deposit Signup on the Admin page. For this example, we are going to use check. Click the Twinkie's to change your Reimbursement Payment Type.

#### Spend Authorization Details

| Reimbursement Payment Type * | × Check ····     |
|------------------------------|------------------|
|                              | Search           |
| Justification                | O Check          |
|                              | O Direct Deposit |
|                              | O Wire           |

Then in the Justification you need to put why this travel is justified to be reimbursed by WSU. For example, you are presenting at the conference, it is important information that you need for your program, it will give you information on

## Spend Authorization Information

a specific study that you are working on, etc. For this we are going to say that we are presenting research on Blister Spot.

| Reimbursement Payment Type *     × Check ····     Image: Check ····       Justification     Presenting research on Blister Spot | <ul> <li>Spend Authorization D</li> </ul> | etails                              |
|----------------------------------------------------------------------------------------------------|-------------------------------------------|-------------------------------------|
| Justification Presenting research on Blister Spot                                                                               | Reimbursement Payment Type *              | × Check …                           |
|                                                                                                    | stification                               | Presenting research on Blister Spot |

Now we will add the specific lines for what will be needed for this travel. Click on the Add button under the Spend Authorization Lines

| Spend Authorization Line | s Attachments |  |
|--------------------------|---------------|--|
|                          | •             |  |
| + Add                    |               |  |
|                          |               |  |
|                          |               |  |
|                          |               |  |
|                          |               |  |
|                          |               |  |

A tip here is if you accidentally add too many lines, you can click the garbage can and that line will delete

+ Add

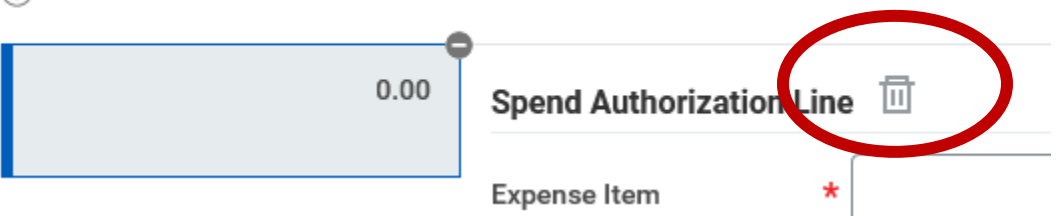

So our first line we are going to do is for the flight. A tip is to think about the trip, and what you will need along the way, so the first thing is to get there, second thing is where I will stay, and so forth, that way you don't miss anything that you might need on the trip. If you do miss a line, I will normally catch it and send it back to you for revision, but if not, you can always add it on the Expense Report after you come back from your trip. So click on the Twinkie's for the Expense Item

| Spend Authorizat | tion Line |                       |    |
|------------------|-----------|-----------------------|----|
| Expense Item     | *         | Search                | := |
| Quantity         | *         | By Expense Item Group | >  |
| quantity         |           | By Spend Category     | >  |
| Per Unit Amount  | *         | By Alphabetical Order | >  |
| Total Amount     | *         | 0.00                  |    |
|                  |           |                       |    |

You can type in airfare in the search bar, or you can click Expense Item Group. You can search by the Spend Category or by Alphabetical Order, but I find those a little bit more difficult to find what I need. So if you click Expense Item Group this is what comes up:

| Spend Authorization Line 🔟 |   |                          |   |  |  |
|----------------------------|---|--------------------------|---|--|--|
| Expense Item               | * | Search                   | ≣ |  |  |
| Quantity                   | * | ← By Expense Item Group  |   |  |  |
|                            |   | Capital Outlays Travel   | > |  |  |
| Per Unit Amount            | * | Confirming Reimbursement | > |  |  |
| Total Amount               | * | Foreign Travel           | > |  |  |
|                            |   | In-State Travel          | > |  |  |
| Budget Date                | * | Out-of-State Travel      | > |  |  |
| Memo                       |   |                          |   |  |  |
| Cash Advance Requested     |   |                          |   |  |  |

And we are going to California so it would be Out-of-State Travel so click on that and get this screen:

| Spend Authorization   | Line | ⊡                                          |    |
|-----------------------|------|--------------------------------------------|----|
| Expense Item          | *    | Search                                     | := |
| Quantity              | *    | ← Out-of-State Travel                      |    |
| Per Unit Amount       | *    | Out-of-State Air<br>Transportation         | Â  |
| Total Amount          | *    | Out-of-State Air<br>Transportation Fee     |    |
| iotal Amount          | î    | Out-of-State Lump Sum<br>Lodging           |    |
| Budget Date           | *    | Out-of-State Lump Sum<br>Meals             |    |
| Memo                  |      | Out-of-State Motor Pool<br>Services        |    |
| Cash Advance Requeste | d    | Out-of-State Other Travel<br>Expenses      |    |
| Worktags              |      | Out-of-State Per Diem<br>Lodging           |    |
| Project               |      | Out-of-State Per Diem Meals                |    |
|                       |      | Out-of-State Private Airplane<br>Mileage   |    |
| Program               |      | Out-of-State Private<br>Automobile Mileage | ~  |
| Gift                  |      | :=                                         |    |
| Cront                 |      | :=                                         |    |

Then we will select Out-of-State Air Transportation. Next we will enter an approximate amount of our flight. For this example, we are going to use 500.00. Make sure the Budget Date is the first date of your trip. In the memo field add Will pay by CTA card if you are planning on paying with the Center CTA card instead of paying for the airfare yourself.

| Out-of-State Air 500.00 | Spend Authorization Line |                                         |  |  |  |
|-------------------------|--------------------------|-----------------------------------------|--|--|--|
|                         | Expense Item             | ★ Out-of-State Air :≡<br>Transportation |  |  |  |
|                         | Quantity                 | 1                                       |  |  |  |
|                         | Per Unit Amount          | 500.00                                  |  |  |  |
|                         | Total Amount             | * 500.00                                |  |  |  |
|                         | Budget Date              | * 04/15/2022                            |  |  |  |
|                         | Memo                     | Will pay by CTA card                    |  |  |  |
|                         | Cash Advance Requested   |                                         |  |  |  |

🕀 Add

We are not going to ask for a Cash advance because our trip isn't longer than 15 days, so we wouldn't qualify for a cash advance. Next we will add our Worktags (budget) for this trip. For this example, we are going to use PG00016792. Note that Program budgets start with PG, Gift with GF and Grants with GR. The rest of the information will automatically fill in once you put in the Project, Program, Gift or Grant.

| Worktags            |                                                                               |    |
|---------------------|-------------------------------------------------------------------------------|----|
| Project             |                                                                               | ∷≣ |
| Program             | × PG00016792 WEN  <br>Operations                                              | ∷≡ |
| Gift                |                                                                               | ∷≡ |
| Grant               |                                                                               | ∷≡ |
| *Cost Center        | × CC0326 CAHNRS  <br>Wenatchee Tree Fruit<br>Research and Extension<br>Center | ∷≡ |
| *Fund               | × FD001 General Fund                                                          | ∷≡ |
| *Function           | × FN013 Ag Research Centers<br>and Institutes                                 | ∷⊒ |
| *Region             | × RG10 Pullman …                                                              | ∷≡ |
| Additional Worktags | × Alt Reporting: AF0002<br>Research                                           | ≣  |
|                     | × Assignee: Kruger, Chad …                                                    |    |

Then you can check at the top of the page and see that right now our total Spend Authorization is now 500.00 USD

## **Create Spend Authorization**

| For | Employee: Megan N Welker | Cash Advance Requested<br>0.00 USD | Spend Authorization Total<br>500.00 USD |
|-----|--------------------------|------------------------------------|-----------------------------------------|
|     |                          |                                    | • • • • •                               |

Now we will add another line for lodging. Click the Add button under the Spend Authorization Lines

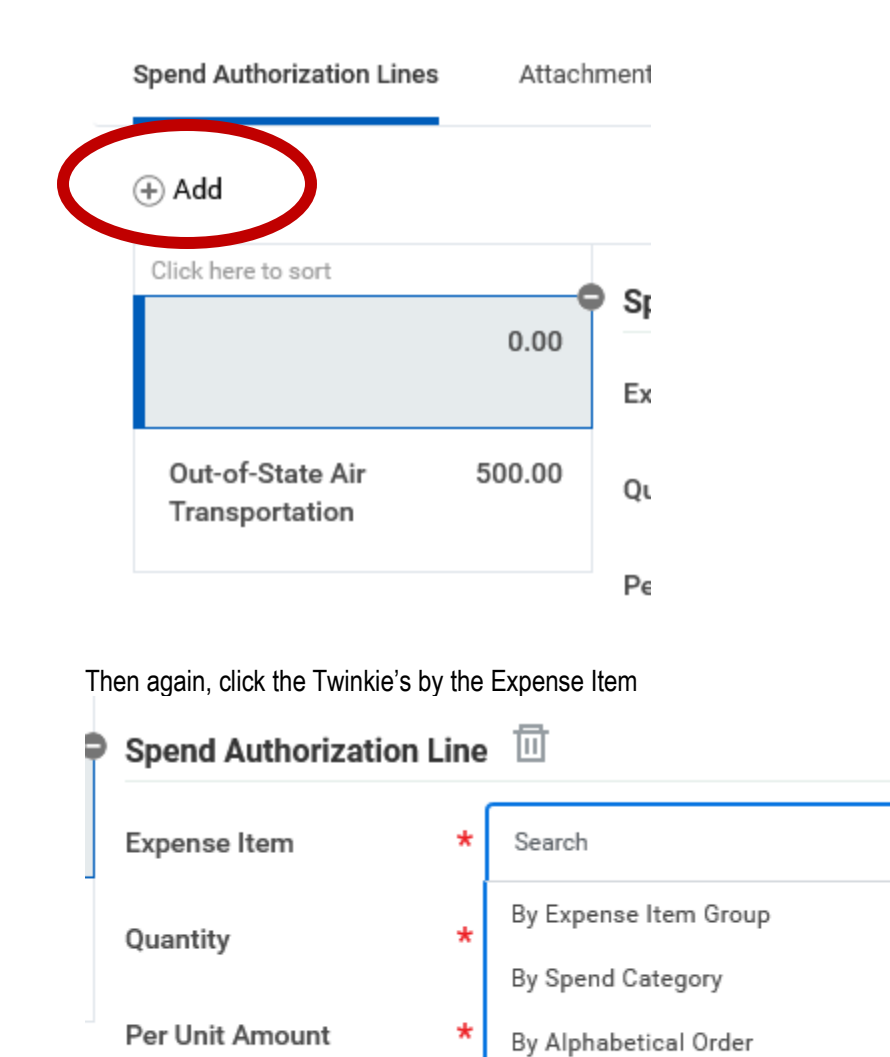

\*

0.00

Total Amount

This time we are just going to type lodging in the search bar, instead of clicking by the Expense Item Group, but you can do it either way you want, I just want to show you another example.

=

>

>

>

# Spend Authorization Line 🔟

| Expense Item *         | lodging                                                                                                 | $\times$ |
|------------------------|----------------------------------------------------------------------------------------------------|----------|
| Quantity *             | Search Results                                                                                          | (23)     |
| Per Unit Amount *      | Capital Outlays Per Diem<br>Lodging                                                                     | ^        |
|                        | O Foreign Lump Sum Lodging                                                                              |          |
| Total Amount *         | O Foreign Per Diem Lodging                                                                              |          |
| Budget Date *          | O In-State Lump Sum Lodging                                                                             |          |
| -                      | O In-State Per Diem Lodging                                                                             |          |
| Memo                   | Out-of-State Lump Sum<br>Lodging                                                                        |          |
| Cash Advance Requested | Out-of-State Per Diem<br>Lodging                                                                        |          |
| Worktags               | <ul> <li>Z - Hotel Item - Capital</li> <li>Outlays Lodging Room over</li> <li>150% per diem</li> </ul>  |          |
| Project                | <ul> <li>z - Hotel Item - Capital</li> <li>Outlays Lodging Room up to</li> <li>150% per diem</li> </ul> |          |
| Program ×              | Z - Hotel Item - Capital<br>Outlays Lodging Room up to                                                  | ~        |
| Gift                   |                                                                                                    | ∷≡       |

So you can see all the lodging that is available to choose from. The choices at the bottom that have a z in front of them are only used on rare occasions, normally if you are an External Committee Member. So for this example because I am a regular employee I am going to choose Out-of-State Per Diem Lodging. To find if your hotel is within Per Diem, go to www.gsa.gov, click the travel page and enter your location, then click Search. You will see that for April 2022 Per Diem Lodging for San Diego is \$181.00 per night excluding taxes, and the hotel I found is \$175.00 a night, so I am within Per Diem for my lodging. If you cannot find lodging that fits within your Per Diem, you would still select Out-of-State Per Diem Lodging, but on the Expense Report you will break out the overage. See the Step by Step Instructions for Expense Report when you are ready to do that.

| Primary<br>Destination 🕑   | County 🕄  | 2021<br>Oct | Nov   | Dec   | 2022<br>Jan | Feb   | Mar   | Apr   | Мау   | Jun   | Jul   | Aug   | Sep   |
|----------------------------|-----------|-------------|-------|-------|-------------|-------|-------|-------|-------|-------|-------|-------|-------|
| San Diego                  | San Diego | \$161       | \$161 | \$161 | \$161       | \$181 | \$181 | \$181 | \$181 | \$181 | \$181 | \$161 | \$161 |
| Showing 1 to 1 of 1 entrie | s         |             |       |       |             |       |       |       |       |       |       |       |       |

Then in the right in the Item Details we are going to put our Destination, which for this example is San Diego, CA.

#### Instructional Text

Please refer the <u>Create Spend Authorization</u> and <u>Create Expense Report</u> reference guides for instructions to complete expense items.

Item Details

| Destination | × SAN DIEGO, SAN DIEGO .<br>COUNTY, California, United<br>States of America | <br>≣ |
|-------------|-----------------------------------------------------------------------------|-------|
|             |                                                                             |       |

# Next we will add our meals while on our trip. Add a new line • Add Oted line to sort 0.00 Spei 0.00 Expe Out-of-State Per Diem 175.00 Quar

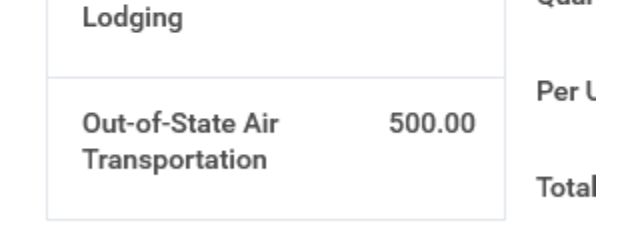

Budg

And then either click the Twinkie's or do the Search feature to find Out-of-State Per Diem Meals

| Spend Authorization | Line 🔟                             |
|---------------------|------------------------------------|
| Expense Item        | ★ Out-of-State Per Diem Meals … := |
| Quantity            | 1                                  |
| Per Unit Amount     | 0.00                               |
| Total Amount        | * 0.00                             |

You will again check the Per Diem Meals allowance at www.gsa.gov

And for San Diego it says we are allowed \$74.00 a day for meals, along with \$5.00 for snacks (if needed) So for this trip it is just one day, and I am leaving at 5:00am on April 15<sup>th</sup> and returning at 8:00pm on April 16<sup>th</sup>. To qualify for a meal, you must be in travel status during the entire meal period(s) in order to qualify for meal reimbursement (SAAM 10.40.50.b) Breakfast: 7am – 9am

Lunch: 12pm - 2pm

Dinner 5pm – 7pm

So for my example I am in travel status from 5am on April 15 to 8pm on April 16<sup>th</sup>, so that means I would qualify for all 3 meals for both days. So I will enter \$148.00 for my meals for my trip (I don't need snacks so I am not adding that)

Spend Authorization Line III

| Expense Item           | ★ Vut-of-State Per Diem Meals ···· i≡ |
|------------------------|---------------------------------------|
| Quantity               | 1                                     |
| Per Unit Amount        | 148.00                                |
| Total Amount           | * 148.00                              |
| Budget Date            | * 04/15/2022                          |
| Memo                   |                                       |
| Cash Advance Requested | L                                     |

Then I will add my destination, because Per Diem Meals are paid at the destination of your trip. Even though I actually ate breakfast on the plane, and I was still in Washington, I will still get paid on destination for my meals.

Instructional Text

Please refer the <u>Create Spend Authorization</u> and <u>Create Expense Report</u> reference guides for instructions to complete expense items.
Item Details
Destination X SAN DIEGO, SAN DIEGO ... :=

So now I am going to need to add my rental car for my trip. WSU has an Enterprise Rental car contract, so after my Spend Authorization is approved, I can make my rental car reservation using that contract and save some money. Please see the Office Assistant for the contract number.

So I am going to click the Add button under the Spend Authorization Lines:

COUNTY, California, United States of America

| + Add                              |        |             |
|------------------------------------|--------|-------------|
| Click here to sort                 |        | Coord Au    |
|                                    | 0.00   | Spena Au    |
|                                    |        | Expense Ite |
| Out-of-State Per Diem<br>Meals     | 148.00 | Quantity    |
| Out-of-State Per Diem<br>Lodging   | 175.00 | Per Unit An |
|                                    |        | Total Amou  |
| Out-of-State Air<br>Transportation | 500.00 | Budget Dat  |
|                                    |        | Memo        |

And then I will choose Out-of-State Other Travel Expenses. And add my estimated amount of \$125.00 for my car rental along with in the memo field put Car Rental.

| Spend Authorization Li | ne 🔟                                       |
|------------------------|--------------------------------------------|
| Expense Item           | ★ Out-of-State Other Travel :=<br>Expenses |
| Quantity               | 1                                          |
| Per Unit Amount        | 125.00                                     |
| Total Amount           | * 125.00                                   |
| Budget Date            | ★ 04/15/2022 💼                             |
| Memo                   | Car Rental                                 |
| Cash Advance Requested |                                            |

Then I need to add an Uber for a ride from the airport to my house on April 16<sup>th</sup>, because I don't have a ride home. Again I click the add button under Spend Authorization Lines:

| Click here to sort                    |        |                           |
|---------------------------------------|--------|---------------------------|
|                                       | 0.00   | Expense Ite               |
| Out-of-State Other<br>Travel Expenses | 125.00 | Quantity                  |
| Out-of-State Per Diem<br>Meals        | 148.00 | Per Unit Am<br>Total Amou |
| Out-of-State Per Diem<br>Lodging      | 175.00 | Budget Date               |
| Out-of-State Air<br>Transportation    | 500.00 | Memo<br>Cash Advan        |

Worktaas

And then I put in Out-of-State Other Travel Expenses again, but this time it is for an Uber.

| Spend Authorization Line 🔟 |   |                                            |  |  |
|----------------------------|---|--------------------------------------------|--|--|
| Expense Item               | * | × Out-of-State Other Travel ∷≣<br>Expenses |  |  |
| Quantity                   |   | 1                                          |  |  |
| Per Unit Amount            |   | 25.00                                      |  |  |
| Total Amount               | * | 25.00                                      |  |  |
| Budget Date                | * | 04/15/2022 💼                               |  |  |
| Memo                       |   | Uber from Airport                          |  |  |
| Cash Advance Requested     |   |                                            |  |  |

I am also going to pay for the Conference Registration, so I need to again add a new line

| Slick ben to sort                   |          |             |
|-------------------------------------|----------|-------------|
|                                     | 0.00     | Spend Au    |
|                                     |          | Expense Ite |
| Out-of-State Other Trav<br>Expenses | el 25.00 | Quantity    |
| Out-of-State Other                  | 125.00   | Per Unit An |
| Travel Expenses                     |          | Total Amou  |
| Out-of-State Per Diem<br>Meals      | 148.00   | Budget Dat  |
| Out-of-State Per Diem               | 175.00   | Memo        |
| Lodging                             |          | Cash Adva   |
| Out-of-State Air<br>Transportation  | 500.00   | Worktags    |
|                                     |          | Project     |

Program

But for the Conference Registration, that is not included in the Out-of-State Travel Expense Item Group, for that you will just add Conference in the Search field and find Spend Category SC00092. I am going to use my P card to pay

for the Conference Registration, but because it is part of my trip it should be included in my Spend Authorization so my Supervisor knows exactly how much money I am going to need to go to this conference.

| Spend Authorization Line 🔟 |   |                                   |                    |                           |                                                                                          |           |      |            |
|----------------------------|---|-----------------------------------|--------------------|---------------------------|------------------------------------------------------------------------------------------|-----------|------|------------|
| Expense Item               | * | × Conference Registration<br>Fees |                    |                           |                                                                                          |           | ×    |            |
|                            |   | Search                            |                    | Expense Item              |                                                                                          | XII       | PDF  | expense it |
| Quantity                   | * | 1                                 |                    | Conference Registratio    | n Fees                                                                                   |           |      |            |
| Per Unit Amount            | * | 0.00                              |                    | Item Name                 | Conference Registration Fees                                                             |           |      |            |
| Total Amount               | * | 0.00                              |                    | Item Description          | (empty)                                                                                  |           |      |            |
| Budget Date                | * | * 04/15/2022                      |                    | Spend Category            | SC00092 Conference Registration Fees                                                     |           |      |            |
| 5                          |   |                                   | Expense Item Group | Confirming Reimbursement  |                                                                                          |           |      |            |
| Memo                       |   |                                   |                    | Expense Policy Group      | Unrestricted Expense Policy                                                              |           |      |            |
| Cash Advance Requeste      | d |                                   |                    | Default Tax Applicability | (empty)                                                                                  |           |      |            |
| Worktags                   |   |                                   |                    | Instructional Text        | Please refer the Create Expense Report reference guides for instructions to complete exp | oense ite | ems. |            |
| Project                    |   | :=                                | ]—                 |                           |                                                                                          |           |      |            |

I will enter my Quantity (1) and my Per Unit Amount (\$200.00) and in the memo field I put will pay by P Card

| Spend Authorization Line |   |                                                       |  |
|--------------------------|---|-------------------------------------------------------|--|
| Expense Item             | * | ★ Conference Registration :=<br>Fees           Search |  |
| Quantity                 | * | 1                                                     |  |
| Per Unit Amount          | * | 200.00                                                |  |
| Total Amount             | * | 200.00                                                |  |
| Budget Date              | * | 04/15/2022                                            |  |
| Memo                     |   | Will Pay by P card                                    |  |
| Cash Advance Requested   |   |                                                       |  |
|                          |   |                                                       |  |

Worktags

Then I take a quick look and make sure I have everything that I will need for my trip. If you forget something, you can always edit your Spend Authorization after it has been approved. If your trip changes dates you would need to edit

your Spend Authorization, or if it is cancelled you would want to cancel your Spend Authorization. Creating a Spend Authorization in Workday puts a hold on the funds in your program's budget so if you don't need it, you want to cancel it so your program can use those funds somewhere else.

If you are traveling internationally, you need to provide additional documentation supporting your travel itenierary. This information, along with a copy of the Spend Authorization will be forwarded to the Dean for approval, then attached to your Spend Authorization in Workday. Please complete the International Travel – Required Additional Detail under the Other Forms at <a href="https://business-center.cw.wsu.edu/travel/">https://business-center.cw.wsu.edu/travel/</a>

So now we will click Submit. You will want to go into your Archive folder in Workday and write down your Spend Authorization Number, that way you can track it to see who needs to approve it next. Once you receive a notification in Workday that your Spend Authorization is approved, you can go ahead and make your travel arrangements.